## 4.1.3 USB Storage Setup

ORLINK

GCC laser engraver is built-in with USB storage port allow you to transmit data from USB flash drive. You can format and use a USB flash drive as an USB storage of GCC laser engraver.

USB flash drive minimum requirements

- Windows FAT16/FAT32 file system format
- A maximum of 32G of storage capacity

Following are our certified brands for GCC LaserPro USB storage

| Brand     | Size     | Format |
|-----------|----------|--------|
| HP        | 16G      |        |
| SanDisk   | 16G      |        |
| PNY       | 8G       | EAT22  |
| Kingston  | 8G / 16G | FAISZ  |
| Transcend | 4G / 16G |        |
| ADATA     | 8G / 32G |        |

Step 1. Make sure the page setup and orientation is match GCC LaserPro Spirit / Spirit LS / Spirit GLS Hybrid. Please refer to Chapter 5.2.1 for page setup and orientation.

Step 2. Open the file in graphics software and click File  $\rightarrow$  Print from menu bar, and the Print window will appear

| Step 3. From the navigation ba | r Printer. Click Spirit / | Spirit LS / Spirit | GLS Hybrid |
|--------------------------------|---------------------------|--------------------|------------|
|--------------------------------|---------------------------|--------------------|------------|

| Printer:                           | SpiritGLS-4.06-01            | •                        | Preferences            |
|------------------------------------|------------------------------|--------------------------|------------------------|
| Page:                              | Match orientation (Portrait) | -                        |                        |
| Status:                            | Ready                        |                          |                        |
| Location:<br>Comment:              | USB003                       |                          | Print to fi <u>l</u> e |
| Print range                        |                              | Copies                   |                        |
| • Cu <u>r</u> rent do              | cument <u>D</u> ocuments     | Number of copies:        | 1                      |
| ○ C <u>u</u> rrent pag<br>○ Pages: | ge <u>S</u> election         | 11 22 33                 | C <u>o</u> llate       |
|                                    | Even_Odd 👻                   | Print as <u>b</u> itmap: | 300 🗘 dpi              |
| Print style:                       | CorelDRAW Defaults           |                          | ▼ Save As              |

## 232001290G(17)

| 11111 | E    |
|-------|------|
| 9     | 200. |
| V     |      |
|       |      |
|       |      |
| r     |      |
| 0     | )    |
|       |      |

| Step 4. | Checking the | Print to file | checkbox | and click | the Print button. |
|---------|--------------|---------------|----------|-----------|-------------------|
|         |              |               |          |           |                   |

| rint                  |                    |               |                  |            |                         |      |                        |       |
|-----------------------|--------------------|---------------|------------------|------------|-------------------------|------|------------------------|-------|
| General               | Color              | Composite     | Layout           | Prepress [ | No Issues               |      |                        |       |
| Destin                | ation —            |               |                  |            |                         |      |                        |       |
| Printe                | er:                | SpiritGLS-4.0 | 6-01             |            |                         | •    | <u>P</u> reference     | es    |
| Page:                 |                    | Match orient  | tation (Por      | trait)     |                         | •    | Us <u>e</u> PPD        |       |
| Status                | 5:                 | Ready         |                  |            |                         |      |                        |       |
| Locati<br>Comr        | ion:<br>ment:      | USB003        |                  |            |                         |      | Print to fi <u>l</u> e | •     |
| Print r<br>© Cu       | ange<br>rent doo   | cument O [    | <u>)</u> ocument | s          | Copies<br>Number of cop | ies: | 1                      | :     |
| ⊖ С <u>и</u><br>⊖ Рај | irrent pag<br>ges: | ge 0 <u>9</u> | election         |            | 11 22                   | 33   | Collat                 | e     |
|                       |                    | Even _Odd     |                  | Ŧ          | Print as <u>b</u> itn   | nap: | 300                    | 📜 dpi |
| Print sty             | le:                | CorelDRAW De  | faults           |            |                         | Ŧ    | Sa <u>v</u> e          | As    |
| Pri                   | int Previe         | <u>w</u>      | >                | Pri        | nt Cance                | I 4  | pply                   | Help  |

Step 5. Select the save folder and define file name, then click "Save" to convert

| <ul> <li>← → ~ ↑ → This PC → Desktop → Temp ~ ♂</li> <li>Organize ▼ New folder</li> <li>SmartVISION Prc ↑ Name</li> <li>Spirit Series (SI L</li> <li>No items match your search.</li> </ul> | esktop > Temp v v v Search Temp p                 |
|----------------------------------------------------------------------------------------------------|---------------------------------------------------|
| Organize ▼     New folder       SmartVISION Prc     Name       Spirit Series (SI L:     No items match your search.                                                                         | Date modified Type<br>No items match your search. |
| SmartVISION Prc Name Date modified Type Spirit Series (SI L' No items match your search.                                                                                                    | No items match your search.                       |
| <ul> <li>₩器側面圖</li> <li>⊘ Creative Cloud Fil</li> <li>ジ Dropbox</li> <li>④ OneDrive</li> </ul>                                                                                              |                                                   |
| File name: Wood_1     Save as type: Print File (*.prn)                                                                                                    |                                                   |

Step 6. Move the file to the USB flash drive

Distributed by: Jorlink USA, Inc. | Tel.: (336) 288-1613 | support@jorlink.com | www.JORLINK.com

**JOTLINK** 

Step 7. Insert USB flash drive to the USB Storage port of GCC laser engravers.

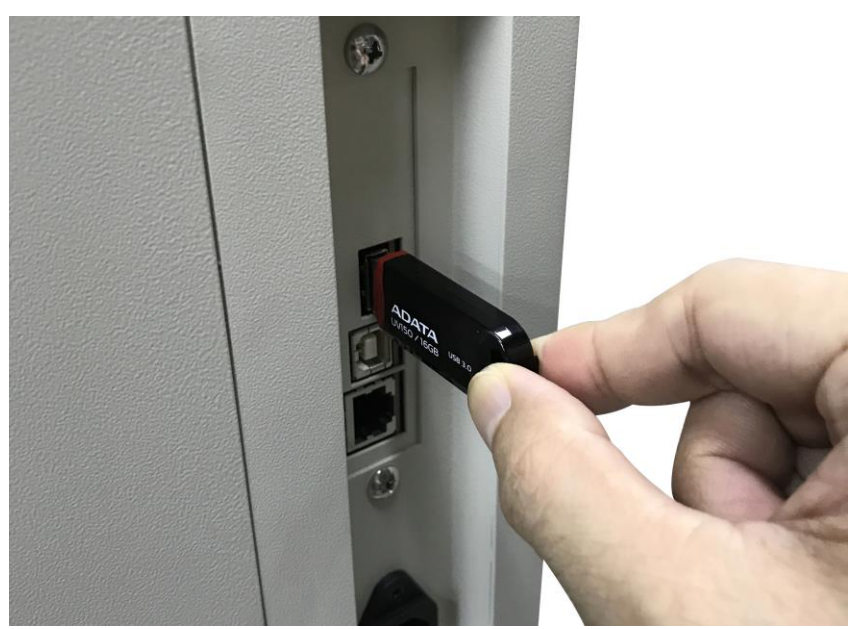

## NOTE

• USB storage function only supported for the PRN format, you can convert the file to PRN format from the GCC LaserPro printer driver.

Step 8. Navigate the control panel through <F4> Function → <File Management> → <USB Drive File>

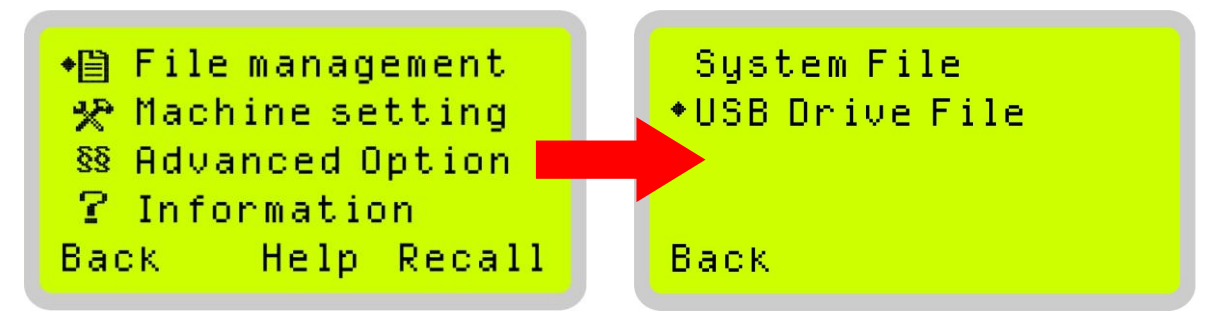

Step 9. Choose the file and press Enter button from control panel to transmit the file to laser engraver.

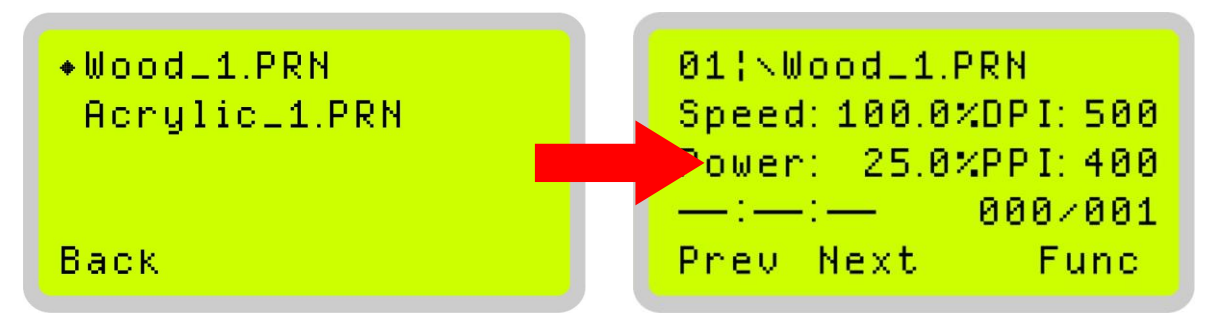

Step 10. Press START button on control panel to begin laser jobs.

## NOTE

• File cannot be write to laser machine, please do not remove the USB flash drive if you want to keep process the job.

232001290G(17)